## Shaheed Rajguru College of Applied Sciences for Women University of Delhi

National Seminar Vishva Guru Bharat: Exploring the Glorious Past, Promising Present and Future Roadmap March 23-24, 2022

#### Step by step process for Payment

Step I:

## Type <u>www.rajgurucollege.com</u> in the URL And Click on 'ONLINE PAYMENT"

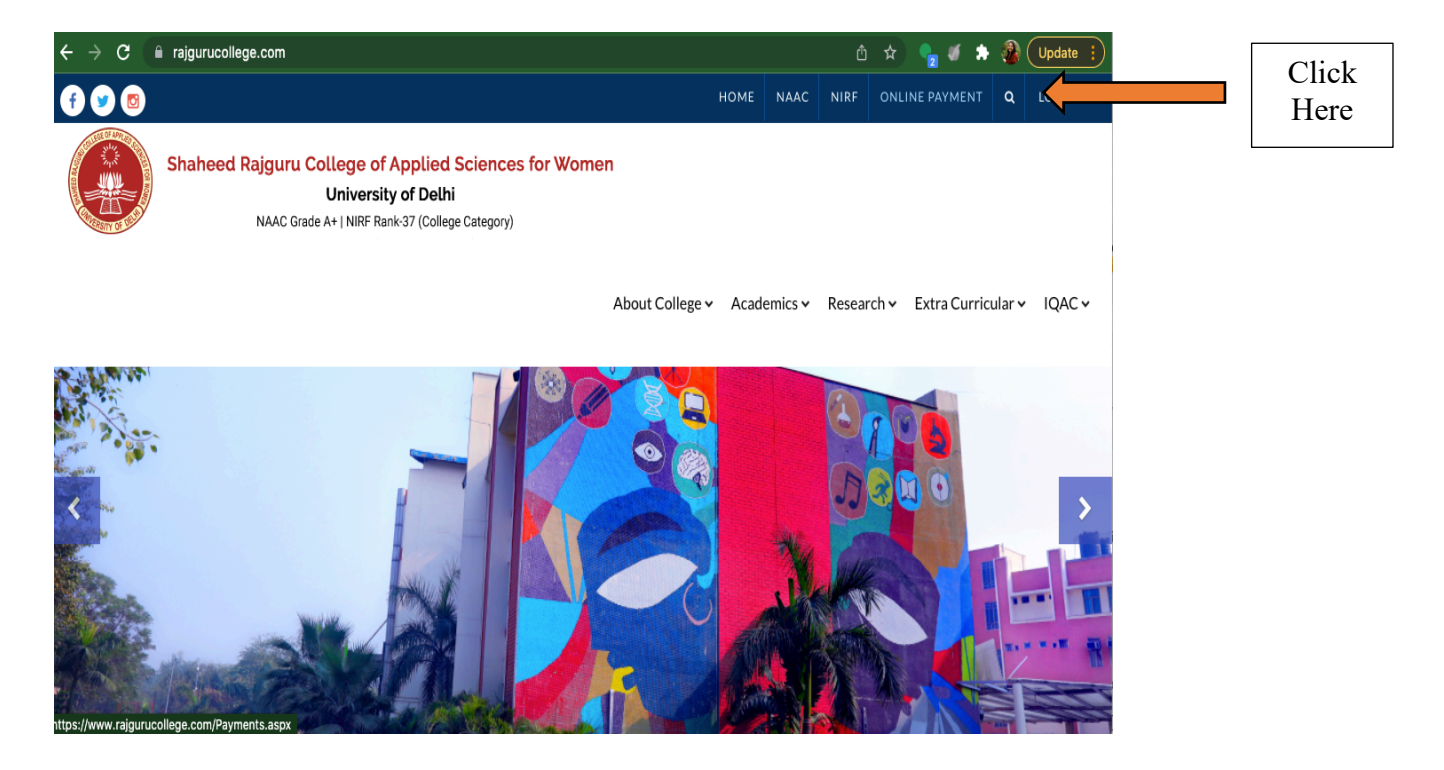

## <u>Step II:</u>

The below tab will open. Click on Paytm

| → C <sup>a</sup> rajgurucol | lege.com/Payments.aspx                                               |                                                  |                 |                   |          | ć       | j ☆    | n 🔒 🖉 🗧     | : 🚳      | Update : |   |
|-----------------------------|----------------------------------------------------------------------|--------------------------------------------------|-----------------|-------------------|----------|---------|--------|-------------|----------|----------|---|
| <b>y</b> 💿                  |                                                                      |                                                  |                 | нс                | ME NAA   | C NIRF  | ONLI   | INE PAYMEN1 | ۹        | LOGIN 🗸  |   |
| Shaheed                     | I Rajguru College of A<br>University o<br>NAAC Grade A+   NIRF Rank- | oplied Scienc<br>of Delhi<br>37 (College Categor | ces for Women   | About College 🗸 💋 | cademics | ✓ Resea | irch 🗸 | Extra Curr  | icular 🗸 | ✓ IQAC ✓ | _ |
|                             |                                                                      |                                                  | ONLINE PAY      | 'MENTS            |          |         |        |             |          |          |   |
| Course & Examin             | nation Fee Hostel Fee                                                | Other Fee                                        | Student Society |                   |          |         |        |             |          |          |   |
| 1. Click on link giv        | ren below                                                            |                                                  |                 |                   |          |         |        |             |          |          |   |
| 2. Fill your Colleg         | e Roll Number                                                        |                                                  |                 |                   |          |         |        |             |          |          |   |
| 3. Check your De            | tails                                                                |                                                  |                 |                   |          |         |        |             |          |          |   |
| 4. Proceed                  |                                                                      |                                                  |                 |                   |          |         |        |             |          |          |   |
| Click Here Pay              | tm 🧲                                                                 |                                                  |                 |                   |          |         |        |             |          |          |   |
|                             |                                                                      |                                                  |                 |                   |          |         |        |             |          |          |   |

## Step III:

You will be redirected to the following link.

| C 🔒 paytm.co                                              | m/educatio          | n/Delhi/New%    | %20Delhi/S | haheed%20Ra   | ajguru%20Colle | ge%20of%20Ap     | plied%20Scien | ce%20for%20 | 0Wome 🖞            | ጵ 👇 🍕                       | Dpdate           |
|-----------------------------------------------------------|---------------------|-----------------|------------|---------------|----------------|------------------|---------------|-------------|--------------------|-----------------------------|------------------|
| paytm                                                     | Pay                 | tm for Con      | sumer      | Paytm Fo      | or Business    | Company          | Investor      | Relations   | Career             |                             | Sign In <u> </u> |
|                                                           |                     |                 | No Wa      | allet KYC Rec | quired 😊 to p  | ay using UPI or  | n Paytm. Lear | n more.     |                    |                             |                  |
| Prepaid/Postpaid Elec                                     | )<br>tricity Re     | 1<br>nt Payment | ДУ<br>DTH  | Metro         | Broadband/Lar  | indlinæuy FASTag | Education     | Pay Loan    | A Invest in Stocks | <b>Ö</b><br>Book a Cylinder | ••••<br>More     |
| Pay Your Fee<br>Select Your Institute's<br>Delhi - New De | s Location          | 0               |            |               |                |                  |               |             |                    |                             |                  |
| Select Your Institute<br>Shaheed Rajgu                    | ıru Colleg          | e of Ap         |            |               |                |                  |               |             |                    |                             |                  |
| Select Your Institute's<br>Fee for 2nd Yr                 | s Area<br>and 3rd Y | ′r ⊗            | <b>(</b>   |               |                |                  |               |             |                    |                             |                  |
| College Roll Num                                          | ber                 |                 |            |               |                |                  |               |             |                    |                             |                  |

| $\leftrightarrow$ $\rightarrow$ | C 🔒 payt                                        | t <b>m.com</b> /edu             | cation/Delhi/New% | %20Delhi/S      | Shaheed%20Ra  | ajguru%20Colleç     | ge%20of%20App   | olied%20Scier | nce%20for%2    | 0Wome 🖞 ·          | ጵ 🔩 🗉 :                     | 🖈 🖓 Update 🚦 |
|---------------------------------|-------------------------------------------------|---------------------------------|-------------------|-----------------|---------------|---------------------|-----------------|---------------|----------------|--------------------|-----------------------------|--------------|
|                                 | paytm                                           |                                 | Paytm for Con     | sumer           | Paytm Fo      | r Business          | Company         | Investor      | Relations      | Career             | si                          | gn In        |
|                                 |                                                 |                                 |                   | No W            | allet KYC Rec | <b>juired  to p</b> | ay using UPI or | n Paytm. Lea  | rn more.       |                    |                             |              |
| I                               | C<br>Prepaid/Postpaid                           | ()<br>Electricity               | 1<br>Rent Payment | <b>Д</b><br>отн | Metro         | I Broadband/Lan     | dlinæuy FASTag  | Education     | De<br>Pay Loan | A Invest in Stocks | <b>Ö</b><br>Book a Cylinder | ••••<br>More |
|                                 | Pay Your Fer<br>Select Your Inst<br>Delhi - New | e<br>titute's Locati<br>w Delhi | on                |                 |               |                     |                 |               |                |                    |                             |              |
|                                 | Select Your Inst<br>Shaheed R                   | titute<br>ajguru Co             | ellege of Ap      |                 |               |                     |                 |               |                |                    |                             |              |
|                                 | Select Your Inst<br>Student Sc                  | titute's Area<br>Diciety        | $\otimes$         |                 |               |                     |                 |               |                |                    |                             |              |
|                                 | Fee for 2n                                      | id Yr and 3                     | rd Yr             |                 |               |                     |                 |               |                |                    |                             |              |
|                                 | Hostel Fee                                      | 9                               |                   |                 |               |                     |                 |               |                |                    |                             |              |
|                                 | Other                                           |                                 |                   |                 |               |                     |                 |               |                |                    |                             |              |
|                                 | Student S<br>Course                             | ociety                          |                   |                 |               |                     |                 |               |                |                    |                             |              |

### **Step V:**

Fill the necessary details:

Name: Your Name Year: (Mention 2022) Course: Mention the category (Student/Research Scholar/Working Professional) College Roll Number: Mention "<u>2324</u>" Remarks: Mention 'VISHVA GURU BHARAT" Amount: Add the amount as per your category

| Paytm              | Paytm for Consumer  | Paytm For Business | Company | Investor Relations | Career |
|--------------------|---------------------|--------------------|---------|--------------------|--------|
| Select Your Instit | tute                |                    |         |                    |        |
| Shaheed Ra         | ijguru College or 🕥 |                    |         |                    |        |
| Select Your Instit | tute's Area         |                    |         |                    |        |
| Student Soc        | ciety               |                    |         |                    |        |
| Full Name          |                     |                    |         |                    |        |
| Nupur              |                     |                    |         |                    |        |
| Year               |                     |                    |         |                    |        |
| 2022               |                     |                    |         |                    |        |
| Course             |                     |                    |         |                    |        |
| Working Pro        | ofessional          |                    |         |                    |        |
| College Roll Num   | ber                 |                    |         |                    |        |
| 2324               |                     |                    |         |                    |        |
| Remarks            |                     |                    |         |                    |        |
| VISHVA GU          | RU BHARAT           |                    |         |                    |        |

## Payment Details for Reference:

|                 | Student (UG & PG): | Research Scholar | Working Professional: |
|-----------------|--------------------|------------------|-----------------------|
| Till 10.03.2022 | 500/-              | 700/-            | 1000/                 |
| Post 10.03.2022 | 600/-              | 900/-            | 1200/                 |

# Step VI: Click on "Proceed" ← → C ■ paytm.com/education/Delhi/New%20Delhi/Shaheed%20Rajguru

| aytm                                                       | Paytm for Consumer                                       | Paytm For Busines |
|------------------------------------------------------------|----------------------------------------------------------|-------------------|
| 2022                                                       |                                                          |                   |
| Course<br>Working Pro                                      | fessional                                                |                   |
| College Roll Numl 2324                                     | per                                                      |                   |
| Remarks<br>VISHVA GUF                                      | RU BHARAT                                                |                   |
| Amount<br>1000                                             |                                                          |                   |
|                                                            |                                                          |                   |
| F                                                          | roceed                                                   |                   |
| Didn't find your in<br>name and contact<br>education@payte | stitute? Email institute<br>t person details at<br>1.com |                   |

Click Here **Step VII:** 

This Pop-Up window will appear.

Scan the code from the Paytm App on the mobile and it will redirect you to payment.

| .,                                                                                         | S                                    |
|--------------------------------------------------------------------------------------------|--------------------------------------|
| To Login into your Paytm Web account                                                       |                                      |
| 1. Open Paytm App                                                                          |                                      |
| 2. Tap Scan $\begin{array}{c} 0 \\ 0 \\ \infty \end{array}$ option available at the bottom |                                      |
| 3. Point Paytm Scan at QR Code to login                                                    | Paytm                                |
| Watch Video                                                                                |                                      |
| To create an account download Paytm App                                                    |                                      |
| Soogle Play                                                                                | Scan QR code with Paytm App to login |
|                                                                                            |                                      |

### **Step VIII:**

This window will appear after scanning the QR Code. Click on 'Proceed" and pay from your account.

| paytm                   | Paytm for Consumer                                                           | Paytm For Business                   | Company             | Investor Relations      | Career                    | Hi, Nupur go                                                    |
|-------------------------|------------------------------------------------------------------------------|--------------------------------------|---------------------|-------------------------|---------------------------|-----------------------------------------------------------------|
|                         | N                                                                            | o Wallet KYC Required 😊              | to pay using UP     | I on Paytm. Learn more. |                           |                                                                 |
|                         |                                                                              | Home / Up                            | osell / Cashback Of | fers                    |                           |                                                                 |
| Even for Re             | or Shaheed Rajguru College of<br>ice for Women, Delhi of Nupur<br>s. 1000.00 | Applied Have a promocod<br>Full Name | e?                  | Amount<br>Rs<br>1000.00 | Procee<br>Get S<br>2 lakh | Student Healthcare plan of Rs,<br>kh at just Rs. 249. T&C Apply |
| Cashback (<br>Enter Cit | Offers (Showing 1 To 0 Of 0 Pr                                               | oducts)                              |                     |                         |                           |                                                                 |

Kindly retain the Transaction ID and take a screenshot to be uploaded in the google form while registering for the seminar.

Looking forward to having you with us. Thank You